| Lique de<br>BRETAGNE<br>DE FOOTBALL                                                                                                    |                                                                                                    |                                                                                                    | FMI & ÉQUIPE RECEVANT                                                                                                    |
|----------------------------------------------------------------------------------------------------|----------------------------------------------------------------------------------------------------|----------------------------------------------------------------------------------------------------|----------------------------------------------------------------------------------------------------|
| Au Début de saison :<br>Avant le 1 <sup>er</sup> match                                                                                                    | Du Mardi jusqu'au soir<br>de la veille du match                                                                                                    | Le matin du match jusqu'à<br>2h avant le coup d'envoi                                                                                                    | Avant et après la rencontre                                                                                                    |
| Je vérifie le bon<br>fonctionnement de mon<br>compte utilisateur                                                                                                    | Je prépare<br>mon équipe                                                                                                    | Je récupère les données<br>sur la tablette                                                                                                    | Je gère la FMI<br>le jour du match                                                                                                    |
|                                                                                                    | 2                                                                                                    | 3                                                                                                    | 4                                                                                                    |
| Je vérifie <b>si mon compte utilisateur</b><br><b>est actif</b> en me connectant sur<br><u>Footclubs</u> . Cliquer sur mot de passe<br>oublié si besoin.                                                                     | <ul> <li>✓ Je prépare mon équipe sur<br/>l'interface web via un<br/>ordinateur (<u>https://fmi.fff.fr</u>)<br/>avec les moteurs de recherche:</li> </ul>                | <ul> <li>✓ Je vérifie que la tablette est bien<br/>chargée (minimum 75%),</li> <li>✓ Je me connecte sur la tablette<br/>avec mon compte <i>footclubs</i> sur<br/>l'application FMI</li> </ul> | <ul> <li>Avant la rencontre (hors connexion de préférence):</li> <li>Saisir ses identifiants / Ouvrir la feuille de match / Créer un Mot de passe « Rencontre »,</li> <li>Vérifier et/ou modifier sa composition puis valider la FMI,</li> </ul>                                                                                                    |
| Je vérifie <b>si mon compte est bien</b><br><b>paramétré</b> pour mon match: Le<br>match doit apparaitre à partir du<br>mardi sur l'application FMI<br>Si ce n'est pas le cas,<br>contactez votre<br>Correspondant Footclubs | <ul> <li>Sélectionner le match,</li> <li>Appuyer sur « <i>Préparer votre équipe</i> »,</li> <li>Sélectionner les joueurs et la composition puis enregistrer,</li> </ul> | <ul> <li>✓ Je sélectionne « Récupération des rencontres »</li> <li>✓ Je récupère les données du match en cliquant sur « chargement des données du match »</li> </ul>                          | <ul> <li>Signatures d'avant match.</li> <li>Après la rencontre: <ul> <li>Saisir les faits de match (Blessures, si besoin observations et réserves)</li> <li>Vérifier les informations saisies (score, attribution des cartons, mention « n'a pas participé à la rencontre »)</li> <li>Signatures d'après match,</li> <li>Vérifier que la tablette est connectée,</li> <li>Clôturer et transmettre la FMI (dans un délai de 24h max)</li> <li>Vérifier la transmission de la FMI : le score doit c'afficher sur le site de la laigue</li> </ul> </li> </ul> |